# User Manual – Volume 2 USER PROFILE MANAGEMENT

CITSS Compliance Instrument Tracking System Service

# November 2024

The Québec Cap-and-Trade System for Greenhouse Gas Emission Allowances

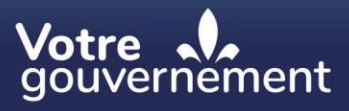

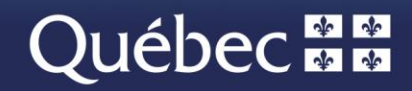

#### **Coordination and drafting**

This publication was produced by the Carbon Market Division of the Ministère de l'Environnement, de la Lutte contre les changements climatiques, de la Faune et des Parcs (MELCCFP). It was produced by the Direction des communications of the MELCCFP.

#### For information, call:

Phone: 418 521-3830, option 3 1-833-522-0935 (toll-free), option 3

All rights reserved for all countries. © Government of Québec – 2024

### HISTORICAL BACKGROUND OF NEW FEATURES

| Date          | Section           | Changes                                                                |
|---------------|-------------------|------------------------------------------------------------------------|
| November 2024 | Multiple sections | Overall content review, toll free phone number and extensions modified |

### **TABLE OF CONTENTS**

| 1. INT | RODUCTION                 | 1  |
|--------|---------------------------|----|
| 1.1    | Access to CITSS           | 1  |
| 2. US  | ER PROFILE MANAGEMENT     | 3  |
| 2.1    | User home page            | 4  |
| 2.2    | User Detail Page          | 6  |
| 2.3    | Updating the user profile | 9  |
| 2.4    | Password and user ID      | 16 |
| 2.4.   | 1 User ID                 | 16 |
| 2.4.   | 2 Change password         |    |
| 2.4.   | 3 Forgot password?        | 17 |
| 3. CIT | SS USER SUPPORT           | 20 |

### **FIGURES**

| Figure 1: Login Page                                     | 3    |
|----------------------------------------------------------|------|
| Figure 2: User Home Page                                 | 5    |
| Figure 3: User Detail Page                               | 7    |
| Figure 4: Edit User Information                          | . 10 |
| Figure 5: Edit User Information Page (error)             | . 13 |
| Figure 6: Edit User Information Page (without approval)  | . 14 |
| Figure 7: Edit User Information Page (approval required) | . 15 |
| Figure 8: Change Password                                | . 17 |
| Figure 9: Login Page                                     | . 18 |
| Figure 10: Reset a Forgotten Password                    | . 19 |
| Figure 11: Answer a Security Question                    | . 19 |
| Figure 12: Change Password                               | . 20 |

### **ACRONYMS, INITIALISMS AND DEFINITIONS**

- AVA Account viewing agent
- **Emitter** Any person covered by section 2 or section 2.1 of the *Regulation* respecting a cap-and-trade system for greenhouse gas emission allowances
- **Ministry** Ministère de l'Environnement, de la Lutte contre les changements climatiques, de la Faune et des Parcs
- Participant A participating natural person or legal entity
- AR Account representative
- PAR Primary account representative (resource person)
- **Regulation** Regulation respecting a cap-and-trade system for greenhouse gas emission allowances
- **Reserve Sale** Sale by mutual agreement by the Minister (SBMA)
- **C&T system** GHG emission cap-and-trade system
- CITSS Compliance Instrument Tracking System Service
- WCI, Inc. Western Climate Initiative, Inc.

# 1. Introduction

The *CITSS User Manual* was developed to support Compliance Instrument Tracking System Service system (CITSS) users who must carry out various actions under the Québec government's GHG emission cap-and-trade (C&T) system.

The system's numerous functions include the issuance by the government of emission allowances, recording of the ownership of emission allowances and account information, performing and recording of emission allowance transfers and the verification of compliance. It also allows entities to register for government sales.

The *CITSS User Manual* is divided into seven volumes developed specifically according to the types of operations that users will have to perform in the system:

| Volume 1 | User Registration                 |
|----------|-----------------------------------|
| Volume 2 | User Profile Management           |
| Volume 3 | Opening an Account                |
| Volume 4 | Account Management                |
| Volume 5 | Emission Allowance Transfers      |
| Volume 6 | Compliance Management             |
| Volume 7 | Registration for Government Sales |
|          |                                   |

Additional volumes and updated versions will be published where warranted.

### 1.1 Access to CITSS

CITSS can be directly accessed at https://www.wci-citss.org.

The CITSS home page is the point of entry to carry out any operation in the system. To have access to user profiles, open an account and access accounts for which the user is a representative, users must, if they already have a valid user ID, click on "Open a session" in the left-hand menu and enter their personal access information (user ID and password). To obtain a user ID, please refer to volume 1 of the *CITSS User Manual*.

#### **General Guidelines**

- CITSS is compatible with the main web browsers, but certain functions differ slightly from one browser to the next. Compatible browsers are listed on the CITSS website home page.
- As a security precaution, it is recommended to delete the browsing history if other people use the computer on which a profile has been created or on which CITSS has been used. It is also recommended to clear the browser cache upon completion of each CITSS session.
- CITSS is accessible 24 hours a day, seven days a week (except during periodic maintenance).

# 2. User profile management

Once the C&T system registrar has accepted a registration application, an email confirming the acceptance of the application is sent to a new user, who can then log in to CITSS. It is possible to update the user profile, open one or more accounts or ask to be added as an account representative to an entity already registered.

- STEP 1 Access CITSS at https://www.wci-citss.org.
- STEP 2 Click on "Login" in the left-hand menu.
- **STEP 3** Enter the user ID and password to access the user profile and the attendant accounts.

Figure 1: Login Page

| WCI, Inc.                       | CITSS Compliance Instrument<br>Tracking System Service                                                                                                    | English • Français                                                     |  |  |  |  |  |
|---------------------------------|----------------------------------------------------------------------------------------------------|------------------------------------------------------------------------|--|--|--|--|--|
| Login                           | Welcome to WCI CITSS                                                                                                    |                                                                        |  |  |  |  |  |
| Contact Us<br>User Registration | The Compliance Instrument Tracking System Service (CITSS) is a management and tracking system for accounts and compliance instruments issued<br>through participating Western Climate Initiative cap-and-trade programs. CITSS is administered by the Western Climate Initiative, Inc. (WCI, Inc.). CITSS<br>tracks compliance instruments (emissions allowances and offsets) from the point of issuance by jurisdictional governments, to ownership, transfer by<br>regulated greenhouse gas emitters and other voluntary or general market participants, and to final compliance retirement.                    |                                                                        |  |  |  |  |  |
|                                 | CITSS is designed to simplify the participation in the cap-and-trade program for all program participants, jurisdiction s<br>implementing cap-and-trade programs within participating jurisdictions.                                                                                                    | staff, and any contractors involved in                                 |  |  |  |  |  |
|                                 | Notice: CITSS is for use by authorized users. Use is monitored and may be restricted at any time. Confidential information may not be accessed or used<br>without authorization. Unauthorized or improper use of this system may result in administrative, civil, or criminal penalties. Use of this system, authorized<br>unauthorized, constitutes consent to monitoring and information retrieval. By accessing this system you are acknowledging and consenting to these terms<br>conditions. Leave this site immediately if you are not an authorized user or do not agree to the conditions in this notice. |                                                                        |  |  |  |  |  |
|                                 | Guidelines for Use:                                                                                                    |                                                                        |  |  |  |  |  |
|                                 | Use of your browser's BACK command may terminate your secure session and/or result in loss of data.                                                                                                    |                                                                        |  |  |  |  |  |
|                                 | Within CITSS, switching between English and French will cause the application to return to the home screen and any information entered during that session may be lost.                                                                                                    |                                                                        |  |  |  |  |  |
|                                 | CITSS is compatible with the following web browsers: Internet Explorer 11 and later, Firefox, Safari, Chrome, and Opera.<br>To begin using CITSS, either login with your registered CITSS User ID and password or, if you are not yet registered, you may complete the User<br>Registration form.                                                                                                    |                                                                        |  |  |  |  |  |
|                                 |                                                                                                    |                                                                        |  |  |  |  |  |
|                                 | For security purposes, please do not save your password using a web browser and clear the browser's cache upon completion of each CITSS session.                                                                                                    |                                                                        |  |  |  |  |  |
|                                 |                                                                                                    |                                                                        |  |  |  |  |  |
| WCLInc                          | Western Climate Initiative, Inc. (WCI, Inc.) is a non-profit corporation formed to provide administrative and technical services to support the implementation of state and provincial preenhouse are emissions trading                                                                                                    | RIDGE                                                                  |  |  |  |  |  |
| Civel, inc.                     | induementation of state and provincial greatinouse gas emissions trading programs.                                                                                                    | © 2016 SRA International, Inc., A CSRA Company<br>All rights reserved. |  |  |  |  |  |
|                                 |                                                                                                    |                                                                        |  |  |  |  |  |

### 2.1 User home page

When the user logs in, "Welcome to WCI CITSS" displays on the user home page. The user ID appears in the upper right-hand corner of the screen (circled in blue in Figure 2 below). To return to this page from other pages, click on "Home" in the left-hand menu.

The user home page displays the following elements in boxes in the centre of the page:

- The "Reminders" box displays all reminders concerning compliance with the *Regulation respecting a cap-and-trade system for greenhouse gas emission allowances.* Volume 6 of the *CITSS System User Manual* describes the box.
- The "My Accounts" box indicates all the accounts with which the user is associated as a PAR, an AR or an AVA. Volume 3 of the *CITSS User Manual* describes the box.
- The "Account Applications" box indicates all current or pending requests to open an account. Volume 3 of the *CITSS User Manual* describes the box.
- The "Pending Transfers" box displays all requests for emission allowance transfers awaiting processing. Volume 5 of the *CITSS User Manual* describes the box.

### Figure 2: User Home Page

| WCI, Inc.              | CITSS                       | Compliance In:<br>Tracking System                                      | strument<br>n Service                                                                          |                                                                                 | English • Fra             | Inçais • LOGGED IN                                  | I AS: marysmith                                                |
|------------------------|-----------------------------|------------------------------------------------------------------------|------------------------------------------------------------------------------------------------|---------------------------------------------------------------------------------|---------------------------|-----------------------------------------------------|----------------------------------------------------------------|
| Log Out                | Welcome to                  |                                                                        | 6                                                                                              |                                                                                 | Last succ<br>Las          | cessful login: 2018-10-<br>t failed login: 2018-10- | 15 08:49:13 EDT<br>15 08:53:58 EDT                             |
| Contact Us             | Reminders                   |                                                                        |                                                                                                |                                                                                 |                           |                                                     |                                                                |
| My User Profile        | Туре                        |                                                                        | Due D                                                                                          | ate                                                                             |                           | Link                                                |                                                                |
| Account Registration   | Negative Allocation A       | djustment                                                              | 2018-0                                                                                         | 9-14 00:00:00 EDT                                                               |                           | Notifications page                                  |                                                                |
| recount regionation    |                             |                                                                        |                                                                                                |                                                                                 |                           |                                                     | 1 record                                                       |
| Representative Reports |                             |                                                                        |                                                                                                |                                                                                 |                           |                                                     |                                                                |
| Glossary               | My Accounts                 |                                                                        |                                                                                                |                                                                                 |                           |                                                     |                                                                |
|                        | Name                        | Operating Name                                                         | Account Type                                                                                   | Account Number                                                                  | Jurisdiction              | Account Status                                      | Actions                                                        |
|                        | Smith and associates        | Smith and associate                                                    | es General                                                                                     | QC2403-2891                                                                     | Québec                    | Active                                              | View                                                           |
|                        | Smith and associates        | Smith and associate                                                    | es Compliance                                                                                  | QC2403-2892                                                                     | Québec                    | Active                                              | View                                                           |
|                        |                             |                                                                        |                                                                                                |                                                                                 |                           |                                                     | 2 records                                                      |
|                        | Account Applica             | ations                                                                 |                                                                                                |                                                                                 | lurindiction              | Entity State                                        |                                                                |
|                        | Mary Smith                  | General Market Partic                                                  | cipant - Individual                                                                            |                                                                                 | Québec                    | Pending                                             | 5                                                              |
|                        |                             | -                                                                      |                                                                                                |                                                                                 |                           |                                                     | 1 record                                                       |
|                        | Pending Transfe             | ers                                                                    |                                                                                                |                                                                                 |                           |                                                     |                                                                |
|                        | Transfer Transfe<br>ID Name | erring Account                                                         | Transferring<br>Account Type                                                                   | Receiving Accou                                                                 | nt Receiving<br>Account T | vpe Status                                          | Last<br>Updated                                                |
|                        | 114819 Smith ar<br>(QC240   | nd associates<br>3-2891)                                               | General                                                                                        | Dawson Corp.<br>(QC992-992)                                                     | General                   | Proposed                                            | 2018-10-<br>15                                                 |
|                        |                             |                                                                        |                                                                                                |                                                                                 |                           |                                                     | 1 record                                                       |
| WCI, Inc.              |                             | Western Climate Initiati<br>to provide admin<br>implementation of stat | ve, Inc. (WCl, Inc.) is a<br>istrative and technical s<br>e and provincial greenh<br>programs. | non-profit corporation for<br>ervices to support the<br>ouse gas emissions trad | rmed<br>ling              | © 2016 SRA Internationa<br>All rights               | I I E.<br>I, Inc., A CSRA Comp<br>reserved.<br>APSHOT-BUILD-65 |

**Note:** The boxes may be empty or not visible depending on the operations carried out in CITSS, for example, if no reminder has been issued, no account application has been made or if no transfer has been proposed.

The navigation menu to the left offers the following options:

- "Log Out" to end the active work session;
- "Home" returns to the home page;
- "Contact Us" displays the contact information of the CITSS support service;
- "My User Profile" gives access to information in the user profile;

- "Account Registration" enables users to open accounts;
- "Representative Reports" gives access to the section containing reports on balances and transfers, events (government emission allowance sales) and on compliance with the Regulation respecting a cap-and-trade system for greenhouse gas emission allowances;
- "Glossary" presents terms that differ between the regulations in force of the governments participating in the C&T system.

### 2.2 User Detail Page

The "My User Profile" screen (Figure 3) displays all of the user's personal information. **Click on "My User Profile" in the left-hand menu** to access the user profile.

The first field under "Personal Information" is the 12-character user reference code attributed at the time of registration. The number can be communicated to other users to be designated as an account representative or an account viewing agent of an issuer or a participant. The user reference code does not allow another user to access the holder's personal information.

The password and security questions and their responses are not displayed in the "**Login Information**" section and only the user knows them. The fields indicate the participating government, the user ID, the role in CITSS ("User"), access status ("Active"), the terms accepted ("Conditions d'OC du Québec") and the dated registered.

**The "Representative Assignments" section** at the bottom of the page presents the PAR, AR and AVA roles of the user.

# Figure 3: User Detail Page

|                        | CITSS -                                                                                                    | Compliance Instrum<br>racking System Serv | ent<br>rice          |                          | English • Fran       | çais • LOGGED                                | IN AS: marysmith                       |
|------------------------|----------------------------------------------------------------------------------------------------|-------------------------------------------|----------------------|--------------------------|----------------------|----------------------------------------------|----------------------------------------|
| Log Out                | User Detail                                                                                                    |                                           |                      |                          | Last succe<br>Last f | esful login: 2018-1(<br>alled login: 2018-1( | 0-15 08:49:13 EDT<br>0-15 08:53:58 EDT |
| Home                   | Edit Change Password                                                                                                    | Change Juri                               | sdiction             |                          |                      |                                              |                                        |
| Contact Us             | This screen shows the ourrent use                                                                                                    | ar information in the s                   | vstem Lisers may no  | ass the Edit button at t | he top of the screer | to make changes t                            | the information or                     |
| My User Profile        | the Change Password button to update their password. If the user has proposed a change to a field that requires Registrar approval, that field is identified<br>with a "". The change must be approved by the Registrar before the change is final. Pending changes are listed in the right column. A pending change that is |                                           |                      |                          |                      |                                              |                                        |
| Accountingionation     | a blank value means that the prev                                                                                                    | lously entered inform                     | ation was deleted an | d a new value was not    | proposed for that o  | ptional field.                               |                                        |
| Representative Reports | ! - Data requires jurisdiction appro                                                                                                    | oval before it is final                   |                      |                          |                      |                                              |                                        |
| Glossary               | Personal Information                                                                                                    |                                           |                      |                          |                      |                                              |                                        |
|                        | User Reference Code                                                                                                    | L6PQDYRM8                                 | P6S                  |                          |                      |                                              |                                        |
|                        | Salutation                                                                                                    |                                           |                      |                          |                      |                                              |                                        |
|                        | First Name                                                                                                    | Marv                                      |                      |                          |                      |                                              |                                        |
|                        | Middle Name                                                                                                    |                                           |                      |                          |                      |                                              |                                        |
|                        | Leet Name                                                                                                    | Smith                                     |                      |                          |                      |                                              |                                        |
|                        | Cast Mallio                                                                                                    | 2000                                      |                      |                          |                      |                                              |                                        |
|                        | Data of Rith                                                                                                    | 1070 07 00                                |                      |                          |                      |                                              |                                        |
|                        | Date of Birth                                                                                                    | 1978-07-09                                |                      |                          |                      |                                              |                                        |
|                        | JOD TILLO                                                                                                    | Director                                  |                      |                          |                      |                                              |                                        |
|                        | Organization                                                                                                    | Company xyz                               | 2                    |                          |                      |                                              |                                        |
|                        | Department                                                                                                    |                                           |                      |                          |                      |                                              |                                        |
|                        | Telephone<br>(example: 9163247659)                                                                                                    | 4181234567                                | 3                    |                          |                      |                                              |                                        |
|                        | Telephone Ext.                                                                                                    |                                           |                      |                          |                      |                                              |                                        |
|                        | Mobile Telephone                                                                                                    |                                           |                      |                          |                      |                                              |                                        |
|                        | Fax Number<br>(example: 9163247659)                                                                                                    |                                           |                      |                          |                      |                                              |                                        |
|                        | Emall                                                                                                    | mary@mail.c                               | om                   |                          |                      |                                              |                                        |
|                        | Email Language Preference                                                                                                    | English                                   |                      |                          |                      |                                              |                                        |
|                        | Primary Residence                                                                                                    |                                           |                      |                          |                      |                                              |                                        |
|                        | Street 1                                                                                                    | 123 Main                                  |                      |                          |                      |                                              |                                        |
|                        | Street 2                                                                                                    |                                           |                      |                          |                      |                                              |                                        |
|                        | City                                                                                                    | Gatineau                                  |                      |                          |                      |                                              |                                        |
|                        | State/Province                                                                                                    | Québec                                    |                      |                          |                      |                                              |                                        |
|                        | Postal Code                                                                                                    | w2e3r4                                    |                      |                          |                      |                                              |                                        |
|                        | Country                                                                                                    | Canada                                    |                      |                          |                      |                                              |                                        |
|                        | Mailing Address                                                                                                    |                                           |                      |                          |                      |                                              |                                        |
|                        | Street 1                                                                                                    | 123 Main                                  |                      |                          |                      |                                              |                                        |
|                        | Street 2                                                                                                    |                                           |                      |                          |                      |                                              |                                        |
|                        | City                                                                                                    | Gatineau                                  |                      |                          |                      |                                              |                                        |
|                        | State/Province                                                                                                    | Québec                                    |                      |                          |                      |                                              |                                        |
|                        | Postal Code                                                                                                    | w2e3r4                                    |                      |                          |                      |                                              |                                        |
|                        | Country                                                                                                    | Canada                                    |                      |                          |                      |                                              |                                        |
|                        | Login Information                                                                                                    |                                           |                      |                          |                      |                                              |                                        |
|                        | Jurisdiction                                                                                                    | Québec                                    |                      |                          |                      |                                              |                                        |
|                        | User ID                                                                                                    | marysmith                                 |                      |                          |                      |                                              |                                        |
|                        | Role(s)                                                                                                    | User                                      |                      |                          |                      |                                              |                                        |
|                        | Status                                                                                                    | Active                                    |                      |                          |                      |                                              |                                        |
|                        | Terms Accepted                                                                                                    | Conditions d'                             | OC du Québec (01/0   | 5/2012)                  |                      |                                              |                                        |
|                        | Date Registered                                                                                                    | 2018-10-15                                |                      | r                        |                      |                                              |                                        |
|                        | Representative Assign                                                                                                    | ments                                     |                      |                          |                      |                                              |                                        |
|                        | Representative Type                                                                                                    | Representative<br>Status                  | Legal Name           | Operating<br>Name        | Account<br>Type      | Account<br>Number                            | Jurisdiction                           |
|                        | Primary Account A                                                                                                    | ctive                                     | Smith and associates | Smith and associates     | General              | QC2403-2891                                  | Québec                                 |
|                        | Primary Account A                                                                                                    | ctive                                     | Smith and            | Smith and                | Compliance           | QC2403-2892                                  | Québec                                 |
|                        | Representative                                                                                                    |                                           | associates           | associates               |                      |                                              | 2 records                              |

### 2.3 Updating the user profile

If any of the information provided at the time of registration changes, the user must inform the C&T system registrar accordingly and, where applicable, have the changes approved. If the user is designated as an account representative, he must submit the information within 30 days of the change, as stipulated in the Regulation. The changes can be submitted electronically on the page presented in Figure 4. To access the page, click on the "My User Profile" tab in the left-hand menu, then on "Edit User Information" at the top of the page.

Changes entered in the fields marked with an exclamation point will not take effect until the C&T system registrar has approved them. The other fields can be changed immediately without the registrar's approval. Depending on the nature of and reasons for the changes, it may be necessary to submit new documents when information verified beforehand at the time of the initial registration is changed.

Table 1 below indicates the changes that require the C&T system registrar's approval and the circumstances under which new documents must be submitted or updated. Table 2 indicates the fields in the user profile that can be changed or updated.

Following analysis, the requested changes will be approved or rejected. Until the registrar has approved the changes, the initial information will be used for all operations in CITSS, and all communications will be sent to the original email address. If, for any reason whatsoever, the original email address has been disabled and, consequently, it is no longer possible to receive messages from the system, users can contact the CITSS support service.

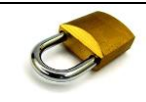

#### Security: User ID

The user ID is confidential and must not be disclosed to anyone, whether or not the person is registered in CITSS. Anyone wishing to access CITSS must submit a registration application to obtain his own user ID.

# @ Email

The user will receive an email confirmation of the changes to his profile that do not require the registrar's approval, or an acknowledgement of receipt of the changes to and updates in the profile that require such approval.

# Figure 4: Edit User Information

|                        | Edit User Information                                                                                                    |
|------------------------|----------------------------------------------------------------------------------------------------|
| Log Out                |                                                                                                    |
| Home<br>Contect Us     | This page allows users to edit their contact information. Asteriaks (*) indicate required fields. After correcting the desired fields, gress the Submit Changes                                                                                                    |
| My User Prohie         | button at the bottom of the screen.                                                                                                    |
|                        | Many fields can be updated immediately. For security purposes, fields designated with an exclamation mark (i) require Registrar approval. When these fields are shorted for a field from the field of the field of th |
| Account Registration   | are changed and the Submit Changed Subon is pressed, these nexts will be clearand on the User Detail Scheen industing that there is a Pending change.<br>The Registrar will email the user upon Approval/Denial of the proposed change.                                                                                                    |
| Representative Reports | T = Regured field  1 = Dels regures jurisdiction approval before it is final                                                                                                    |
| Clossery               |                                                                                                    |
|                        | Personal Information                                                                                                    |
|                        | Selutebon !                                                                                                    |
|                        | hinst Name 1 * Mary                                                                                                    |
|                        | Middle Name                                                                                                    |
|                        | Last Name 1 2 Smith                                                                                                    |
|                        | Kutha                                                                                                    |
|                        |                                                                                                    |
|                        |                                                                                                    |
|                        | Crownization Name                                                                                                    |
|                        | Organization Department                                                                                                    |
|                        | leisphone Number 1 * 41512245575                                                                                                    |
|                        | leiphone Extension                                                                                                    |
|                        | Nobile I'hone Number                                                                                                    |
|                        | hax Number                                                                                                    |
|                        | bmail Address 1 * man/Gmail.com                                                                                                    |
|                        | Contrim Email Address * man/Ginal.com                                                                                                    |
|                        | Correspondence Language * English                                                                                                    |
|                        | Primary Residence                                                                                                    |
|                        | Street 1 ! * 122 Main                                                                                                    |
|                        | Street 2 !                                                                                                    |
|                        | City !* Galman                                                                                                    |
|                        | Statell'rovince t Cuébec                                                                                                    |
|                        | Postal Code 1 2 m2e2r4                                                                                                    |
|                        | Country Canada                                                                                                    |
|                        | Mailing Address                                                                                                    |
|                        | Use Primary Residence for                                                                                                    |
|                        | Mading Street 1 1 22 Main                                                                                                    |
|                        | Nading Street 2 !                                                                                                    |
|                        | Mailing City !* Gatinesu                                                                                                    |
|                        | Mailing StateThownee 1 Curber                                                                                                    |
|                        | Mailing Postal Code 1 * n2e2r4                                                                                                    |
|                        | Country Canada                                                                                                    |
|                        | Login Information                                                                                                    |
|                        | Junadiction Québec                                                                                                    |
|                        | User ID maryanith                                                                                                    |
|                        | Role(x) User                                                                                                    |
|                        | Status Active                                                                                                    |
|                        | Terms Accepted Conditions d'DC du Duébec (01/08/2012) Date Manualement 2015, 10-15                                                                                                    |
|                        | Vere regeleeren 2010/10/10 User Kelerenne Code LECCOVENEDES                                                                                                    |
|                        |                                                                                                    |
|                        | Comment Date Courses                                                                                                    |
|                        |                                                                                                    |
|                        | Submit Channes                                                                                                    |
|                        | Samue cuentas                                                                                                    |

Table 1: Fields in the user profile that can be changed or updated

| Field                                                                           | Required field | Approval required | Additional document required                                                                                                    |  |  |  |
|---------------------------------------------------------------------------------|----------------|-------------------|----------------------------------------------------------------------------------------------------|--|--|--|
| Personal information                                                            | ]              |                   |                                                                                                    |  |  |  |
| Title<br>Suffix                                                                 | No             | Yes               | None in the case of a correction and if<br>the identity verification documents<br>indicate this correction. In the case of a     |  |  |  |
| First Name<br>Last Name                                                         | Yes            | Yes               | change of name, new attested verification documents must be submitted.                                                           |  |  |  |
| Middle Name                                                                     | No             | Yes               |                                                                                                    |  |  |  |
| Date of Birth                                                                   | Yes            | Yes               | No change allowed, except for a correction. In this case, the identity verification documents must show the correction.          |  |  |  |
| Telephone Number                                                                | Yes            | Yes               | The registrar will conduct a verification before approving the change.                                                           |  |  |  |
| Correspondence<br>Language                                                      | Yes            | No                | No documentation necessary.                                                                                                    |  |  |  |
| Job Title<br>Organization<br>Department<br>Telephone<br>Extension<br>Fax Number | No             | No                | No documentation necessary. If the employer changes, new documents may be required in the context of a change of AR, PAR or AVA. |  |  |  |
| Mobile Telephone<br>Number                                                      | No             | No                | No documentation necessary.                                                                                                    |  |  |  |
| Email                                                                           | Yes            | Yes               | No documentation necessary. Once the address is verified, the registrar will approve the change.                                 |  |  |  |
| Primary Residence                                                               |                |                   |                                                                                                    |  |  |  |
| Primary Residence                                                               | Yes            | Yes               | No documentation necessary. Once the address is verified, the registrar will approve the change                                  |  |  |  |
| Mailing Address                                                                 |                |                   |                                                                                                    |  |  |  |
| Mailing Address                                                                 | Yes            | Yes               | No documentation necessary.                                                                                                    |  |  |  |
| Password                                                                        |                |                   |                                                                                                    |  |  |  |
| New Password                                                                    | Yes            | No                | No documentation necessary.                                                                                                    |  |  |  |

Table 2: Fields in the user profile that cannot be changed or updated

| Information         | Comments                                                           |
|---------------------|--------------------------------------------------------------------|
| Jurisdiction        | Selected at the time of the initial registration. Cannot be        |
|                     | changed.                                                           |
| User ID             | The user ID is the user's unique identifier, and it cannot be      |
|                     | changed.                                                           |
| Role(s) (in CITSS)  | Assigned by the C&T system registrar. Cannot be changed.           |
| Status              | Assigned and managed by the registrar or automatically by          |
|                     | CITSS. Cannot be changed.                                          |
| Terms Accepted      | Indicates the user's acceptance of the terms and conditions,       |
|                     | which are linked to the participating government and cannot be     |
|                     | changed.                                                           |
| Date Registered     | Date recorded on which the initial online registration application |
|                     | was submitted. Cannot be changed.                                  |
| User Reference Code | The 12-character user reference code is the user's unique          |
|                     | identifier generated automatically by CITSS. It cannot be          |
|                     | changed.                                                           |

- **STEP 1 Click on the "Edit" button located below the "User Profile" page title.** The "Edit User Information" screen displays.
- **STEP 2** Move the cursor to the field to be edited and enter the new information. Several changes can be made at the same time.
- **STEP 3** Indicate in the "Data Change Comment" the reason for the change. This step is optional, but it provides a record of changes made to the profile.
- STEP 4 Click on the "Submit Changes" button.
- STEP 5 Verify the updated user profile. Two indications confirm that the proposed changes have been made. "User update successfully submitted" appears at the top of the screen if the changes have been successfully submitted. The status and date of the last update are indicated to the right.

An error message displays if an erroneous format is entered to modify a field or if the information in a mandatory field is removed.

In the example below (Figure 5), the user removed the last name but did not enter a new one. An error message indicates that the last name field is mandatory. Consequently, the change has not been submitted.

### Figure 5: Edit User Information Page (error)

| WCI, Inc.                               | CITSS                                                                                               | Compli<br>Tracking                   | ance Instrument English • Français • LOGGED IN AS: marysmith<br>g System Service                                                                                                    |
|-----------------------------------------|----------------------------------------------------------------------------------------------------|--------------------------------------|----------------------------------------------------------------------------------------------------|
| Log Out                                 | Edit User Infor                                                                                     | mati                                 | on                                                                                                    |
| Home<br>Contact Us                      | Last Name is required.                                                                              | $\supset$                            |                                                                                                    |
| My User Profile<br>Account Registration | This page allows users to edit the button at the bottom of the scree                                | heir conta<br>en.                    | act information. Asterisks (*) indicate required fields. After correcting the desired fields, press the Submit Changes                                                                                                    |
| Representative Reports                  | Many fields can be updated imr<br>are changed and the Submit Ch<br>The Registrar will email the use | nediately.<br>nanges bu<br>r upon Ap | . For security purposes, fields designated with an exclamation mark (I) require Registrar approval. When these fields<br>utton is pressed, these fields will be identified on the User Detail Screen indicating that there is a Pending change.<br>pproval/Denial of the proposed change. |
| Glossary                                | * = Required field<br>! = Data requires jurisdiction ap                                             | proval be                            | fore it is final                                                                                                    |
|                                         | Personal Information                                                                                |                                      |                                                                                                    |
|                                         | Salutation                                                                                          | 1                                    |                                                                                                    |
|                                         | First Name                                                                                          | ! *                                  | Mary                                                                                                    |
|                                         | Middle Name                                                                                         | 1                                    |                                                                                                    |
| (                                       | Last Name                                                                                           | *0                                   |                                                                                                    |
|                                         | Suffix                                                                                              | 1                                    |                                                                                                    |
|                                         | Date of Birth                                                                                       | *                                    | 9 V July V 1978 V                                                                                                    |
|                                         | Job Title                                                                                           |                                      | Director                                                                                                    |
|                                         | Organization Name                                                                                   |                                      | Company xyz                                                                                                    |
|                                         | Organization Department                                                                             |                                      |                                                                                                    |
|                                         | Telephone Number                                                                                    | !*                                   | 41812345678                                                                                                    |
|                                         | Telephone Extension                                                                                 |                                      |                                                                                                    |
|                                         | Mobile Phone Number                                                                                 |                                      |                                                                                                    |
|                                         | Fax Number                                                                                          |                                      |                                                                                                    |
|                                         | Email Address                                                                                       | !*                                   | mary@mail.com                                                                                                    |
|                                         | Confirm Email Address                                                                               | *                                    | mary@mail.com                                                                                                    |
|                                         | Correspondence Language                                                                             | *                                    | English V                                                                                                    |

If the information to be changed does not require the C&T system registrar's approval (see Table 1), the changes will take effect immediately. The proposed change status will be "Cleared" (see Figure 6).

If the information to be changed requires the C&T system registrar's approval, the changes will not take effect immediately. The proposed change status will be "Pending" (Figure 7). Most of the mandatory information in CITSS was compared with the information in the paper documents at the time of registration. Consequently, certain changes proposed in the mandatory fields require the submission of documents that substantiate the changes requested. If need be, the C&T system registrar will contact the user to request the requisite documents.

# Figure 6: Edit User Information Page (without approval)

| WCI, Inc.                                      |                                                                                                    | oliance Instrument<br>ng System Service                                                                                                    | English • Français • LOGGED IN AS: marysmith                                                                                                    |
|------------------------------------------------|----------------------------------------------------------------------------------------------------|----------------------------------------------------------------------------------------------------|----------------------------------------------------------------------------------------------------|
| Log Out<br>Home                                | User Detail Edit Change Password                                                                                                    | Change Jurisdiction                                                                                                    | Last successful login: 2018-10-15 08:54:06 EDT<br>Last failed login: 2018-10-15 08:53:58 EDT                                                                                                    |
| My User Profile                                | User update successfully submit                                                                                                    | ted.                                                                                                    |                                                                                                    |
| Account Registration<br>Representative Reports | This screen shows the current user inf<br>the Change Password button to update<br>with a "!". The change must be approv<br>a blank value means that the previous | ormation in the system. Users r<br>a their password. If the user has<br>ed by the Registrar before the o<br>y entered information was dele | hay press the Edit button at the top of the screen to make changes to the information or<br>s proposed a change to a field that requires Registrar approval, that field is identified<br>hange is final. Pending changes are listed in the right column. A pending change that is<br>ted and a new value was not proposed for that optional field. |
|                                                | Personal Information                                                                                                    | Jerore it is tinal                                                                                                    | Proposed Change Status Cleared                                                                                                    |
|                                                | User Reference Code                                                                                                    | L6PQDYRM8P6S                                                                                                    |                                                                                                    |
|                                                | Salutation                                                                                                    |                                                                                                    |                                                                                                    |
|                                                | First Name                                                                                                    | Mary                                                                                                    |                                                                                                    |
|                                                | Middle Name                                                                                                    |                                                                                                    |                                                                                                    |
|                                                | Last Name                                                                                                    | Smith                                                                                                    |                                                                                                    |
|                                                | Suffix                                                                                                    |                                                                                                    |                                                                                                    |
|                                                | Date of Birth                                                                                                    | 1978-07-09                                                                                                    |                                                                                                    |
| (                                              | Job Title                                                                                                    | Finance Director                                                                                                    |                                                                                                    |
|                                                | Organization                                                                                                    | Company xyz                                                                                                    |                                                                                                    |
|                                                | Department                                                                                                    |                                                                                                    |                                                                                                    |
|                                                | Telephone<br>(example: 9163247659)                                                                                                    | 41812345678                                                                                                    |                                                                                                    |
|                                                | Telephone Ext.                                                                                                    |                                                                                                    |                                                                                                    |
|                                                | Mobile Telephone                                                                                                    |                                                                                                    |                                                                                                    |
|                                                | Fax Number<br>(example: 9163247659)                                                                                                    |                                                                                                    |                                                                                                    |
|                                                | Email                                                                                                    | mary@mail.com                                                                                                    |                                                                                                    |
|                                                | Email Language Preference                                                                                                    | English                                                                                                    |                                                                                                    |

| Liauro  | 7.  | Edit  | I loor | Information | Dogo  | (annrayal | roquirod) |
|---------|-----|-------|--------|-------------|-------|-----------|-----------|
| гюше    | 1   |       | User   | mormanon    | Page  | laoolova  | required  |
| i igaio | ••• | Louit | 0001   | mormadori   | ' ugo | (appioral | roquirou) |

| WCI, Inc.                                      | CITSS Real                                                                                                    | bliance Instrument<br>ng System Service                                                                                                    | English • Français • LOGGED IN AS: marysmith                                                                                                    |
|------------------------------------------------|----------------------------------------------------------------------------------------------------|----------------------------------------------------------------------------------------------------|----------------------------------------------------------------------------------------------------|
| Log Out<br>Home<br>Contact Us                  | User Detail Edit Change Password                                                                                                    | Change Jurisdiction                                                                                                    | Last successful login: 2018-10-15 08:54:06 EDT<br>Last failed login: 2018-10-15 08:53:58 EDT                                                                                                    |
| My User Profile                                | User update successfully submit                                                                                                    | ted.                                                                                                    |                                                                                                    |
| Account Registration<br>Representative Reports | This screen shows the current user infi<br>the Change Password button to update<br>with a "I". The change must be approv<br>a blank value means that the previous | ormation in the system. Users may press<br>their password. If the user has proposed<br>ed by the Registrar before the change is fi<br>y entered information was deleted and a r | the Edit button at the top of the screen to make changes to the information or<br>a change to a field that requires Registrar approval, that field is identified<br>inal. Pending changes are listed in the right column. A pending change that is<br>new value was not proposed for that optional field. |
| Glossary                                       | ! = Data requires jurisdiction approval I                                                                                                    | pefore it is final                                                                                                    |                                                                                                    |
|                                                | Personal Information                                                                                                    |                                                                                                    | Proposed Change Status Pending<br>Updated Date 2018-10-17                                                                                                    |
|                                                | User Reference Code                                                                                                    | L6PQDYRM8P6S                                                                                                    |                                                                                                    |
|                                                | Salutation                                                                                                    |                                                                                                    |                                                                                                    |
|                                                | First Name                                                                                                    | Mary                                                                                                    |                                                                                                    |
|                                                | Middle Name                                                                                                    |                                                                                                    |                                                                                                    |
|                                                | Last Name                                                                                                    | Smith                                                                                                    |                                                                                                    |
|                                                | Suffix                                                                                                    |                                                                                                    |                                                                                                    |
|                                                | Date of Birth                                                                                                    | 1978-07-09                                                                                                    |                                                                                                    |
|                                                | Job Title                                                                                                    | Director                                                                                                    |                                                                                                    |
|                                                | Organization                                                                                                    | Company xyz                                                                                                    |                                                                                                    |
|                                                | Department                                                                                                    | 44040045070                                                                                                    | 41997654331                                                                                                    |
|                                                | lelephone<br>(example: 9163247659)                                                                                                    | 41812345678                                                                                                    | 41067034321                                                                                                    |
|                                                | Telephone Ext.                                                                                                    |                                                                                                    |                                                                                                    |
|                                                | Mobile Telephone                                                                                                    |                                                                                                    |                                                                                                    |
|                                                | Fax Number<br>(example: 9163247659)                                                                                                    |                                                                                                    |                                                                                                    |
|                                                | Email                                                                                                    | mary@mail.com                                                                                                    |                                                                                                    |
|                                                | Email Language Preference                                                                                                    | English                                                                                                    |                                                                                                    |

#### @ Email

The CITSS user will receive by email a confirmation of the transmission of the changes to his profile. Even if the changes do not require approval, the email confirms that the user voluntarily made the changes.

If the changes require the C&T system registrar's approval, the registrar will, following an analysis, approve or reject the changes to the user's information and inform the user accordingly by email.

### 2.4 Password and user ID

CITSS users need a user ID and a password to log in. Only the user knows the password and only he can change it.

### 2.4.1 User ID

It is impossible to change the user's username in CITSS. Rejected or disabled user IDs can no longer be used. If a registration application has been rejected or if an account has been disabled, it is not possible to re-register using the same user ID. The user ID is printed on the user registration form generated by CITSS. Users are advised to keep a copy of the form in a safe place. If the username is lost, please contact the CITSS system user support service.

#### 2.4.2 Change password

Only the CITSS user knows his password. The registrar's staff and CITSS system user support service staff do not have access to users' passwords and are thus unable to transmit them. As a security precaution, users are advised to regularly change their passwords. Users can change their passwords by following the steps indicated below (Figure 8).

- STEP 1 On the user profile home page, click on "My User Profile" to access the "User Profile" page.
- STEP 2 On the "User Profile" page, click on "Change Password" below the title.
- STEP 3 On the "Change Password" page, enter the current password.
- STEP 4 Enter a new password.
- STEP 5 Re-enter the new password in the "Confirm New Password" field.
- STEP 6 Click on "Submit."

### Figure 8: Change Password

| WCl, Inc.                             | CITSS Compliance Instrument<br>Tracking System Service English • Français • LOGGED IN AS: marysmith                                                                                                    |
|---------------------------------------|----------------------------------------------------------------------------------------------------|
| Log Out                               | Change Password                                                                                                    |
| Home<br>Contact Us<br>My User Profile | This page allows users to update their password. To prevent a password from expiring, users must update their password at least once every 60 days. To complete the password change process, please enter your current password, then enter your new password and confirm it. * = Required field |
| Account Registration                  | Change Password                                                                                                    |
| Representative Reports                | Current Password *                                                                                                    |
| Glossary                              | New Password *                                                                                                    |
|                                       | Confirm New Password *                                                                                                    |
|                                       | Cancel Submit                                                                                                    |
|                                       | r                                                                                                    |

### Email

0

The CITSS user will receive by email a confirmation of the transmission of the changes to his profile. Even if the changes do not require approval, the email confirms that the user voluntarily made the changes.

### 2.4.3 Forgot password?

When a user forgets his password, a temporary password can be attributed to him to allow for access to CITSS and enable him to create a new password.

- **STEP 1 Click on "Forgot password?" on the CITSS Sign In page** (Figure 9). The page reproduced in Figure 10 displays.
- **STEP 2** Enter the user ID and email address indicated at the time of registration and respond the visual test. The temporary password will only be sent to this email address. If the email address is no longer active or if the user forgets, contact the CITSS support service to ascertain the email address entered at the time of registration. When the information requested is entered correctly, the page reproduced in Figure 11 displays.
- STEP 3 One of the security questions chosen at the time of registration displays. Enter the response indicated at that time. The responses are case-sensitive.

If the response is not the one entered at the time of registration, another question displays. If the responses to the three questions are erroneous, the user's access to the system is disabled. Contact the CITSS support service. When a user's access is disabled because of failed attempts to connect, the user is informed accordingly by email. If the email is received but the user did not attempt to connect, immediately contact

#### the CITSS user support service.

If the response to the security question is correct, a temporary password will be sent to the email address indicated. **The password is valid until midnight on the day of the password reset request.** During that time, log in to CITSS using the temporary password received by email. CITSS will then ask the user to choose and confirm a new password (Figure 12). The user will also receive an email when he changes his password. If the email is received but the user did not reset the password, immediately contact the CITSS user support service.

Figure 9: Login Page

| WCI, Inc.                       | CITSS Compliance Instrument<br>Tracking System Service English · Français                                                                                                    |
|---------------------------------|----------------------------------------------------------------------------------------------------|
| Login                           | Sign In                                                                                                    |
| Contact Us<br>User Registration | You must log in to CITSS. In order to log in, you must have a User ID and a password. If you need to create a User ID and password, proceed to the User Registration page.                                                                                                    |
|                                 | Your password is case-sensitive.<br>Notice: CITSS is for use by authorized users. Use is monitored and/or may be restricted at any time. Confidential information may not be accessed or used<br>without authorization. Unauthorized or improper use of this system may result in administrative, civil, and/or criminal penalties. Use of this system, authorized<br>or unauthorized, constitutes consent to monitoring and information retrieval. By accessing this system you are acknowledging and consenting to these terms<br>and conditions. Leave this site immediately if you are not an authorized user or do not agree to the conditions in this notice. |
|                                 | * = Required field                                                                                                    |
|                                 | Vser ID: *                                                                                                    |
| (                               | Sign In<br>Forgot password?                                                                                                    |
|                                 |                                                                                                    |
| WCI, Inc.                       | Western Climate Initiative, Inc. (WCI, Inc.) is a non-profit corporation formed<br>to provide administrative and technical services to support the<br>implementation of state and provincial greenhouse gas emissions trading<br>programs. e 2016 SRA International, Inc., A CSRA Company<br>All rights reserved.<br>We: 10.0.#REL_SNAPSHOT-BUILD-66                                                                                                    |

# Figure 10: Reset a Forgotten Password

| WCI, Inc.                               | CITSS Compliance Instrument<br>Tracking System Service                                                                                                    | E                                                                                                    | nglish • Français                                           |
|-----------------------------------------|----------------------------------------------------------------------------------------------------|----------------------------------------------------------------------------------------------------|-------------------------------------------------------------|
| Login                                   | Request Password - Provide User ID and E                                                                                                    | mail                                                                                                    |                                                             |
| Home<br>Contact Us<br>User Registration | You may reset your password using the security questions and responses provided w<br>order to complete the reset process, you must answer the security question correctly,<br>emailed to you. If you answer the security question incorrectly three times, your CITS:<br>CITSS user ID has been locked, you should contact the Help Desk. | actionnez toutes tes cases montrant des<br>anneaux de signalisation<br>n'y en a aucune, cliquez sur "Ignorer" | r registration. In<br>ssword will be<br>ur password or your |
|                                         | CITSS support information is available at: <u>http://wci-inc.org/support.php</u> * = Required field                                                                                                    |                                                                                                    |                                                             |
|                                         | User ID: *                                                                                                    |                                                                                                    |                                                             |
|                                         | Email: *                                                                                                    |                                                                                                    | 5                                                           |
|                                         | Continue                                                                                                    | Sulvant                                                                                                    |                                                             |
| WCI, Inc.                               | Western Climate Initiative, Inc. (WCI, Inc.) is a non-profit corporation<br>to provide administrative and technical services to support t<br>implementation of state and provincial greenhouse gas emissions<br>programs.                                                                                                    |                                                                                                    | VERIFY<br>RA Company<br>hts reserved.<br>9.1-80/LD-41       |

# Figure 11: Answer a Security Question

| WCI, Inc.                       | CITSS Compliance Instrument<br>Tracking System Service English · Français                                                                                                    |
|---------------------------------|----------------------------------------------------------------------------------------------------|
| Login<br>Home                   | Request Password - Answer Security Question                                                                                                    |
| Contact Us<br>User Registration | order to complete the reset process, you must answer the security question correctly. If you answer the question correctly, a temporary password will be<br>emailed to you. If you answer the security question incorrectly three times, your CITSS user ID will be locked. If you are unable to reset your password or your<br>CITSS user ID has been locked, CITSS support information is available at: <u>http://wcl-inc.org/support.php</u> |
|                                 | * = Required heid Question In what city/town was your first job? Answer *                                                                                                    |
|                                 | Continue                                                                                                    |

#### Figure 12: Change Password

| WCl, Inc.                                                                | CITSS Compliance Instrument<br>Tracking System Service English · Français · LOGGED IN AS: marysm                                                                                                    |
|--------------------------------------------------------------------------|----------------------------------------------------------------------------------------------------|
| Log Out<br>Home<br>Contact Us<br>My User Profile<br>Account Registration | Change Password<br>To complete the password reset process please enter your current or temporary password, then enter your new password and confirm it. Passwords must be<br>at least eight characters in length and contain at least one lowercase letter, one uppercase letter, and one number. Special characters are allowed. Users<br>cannot repeat use of the previous six passwords.<br>* = Required field |
| Glossary                                                                 | Update Password         Current/Temporary Password       *         New Password       *         Confirm New Password       *         Submit                                                                                                    |

# 3. CITSS user support

For questions concerning the GHG emission cap-and-trade system (C&T system) or to obtain assistance regarding CITSS or user profile management, you can consult the carbon market section of the Ministère de l'Environnement, de la Lutte contre les changements climatiques, de la Faune et des Parcs website devoted to the system (https://www.environnement.gouv.qc.ca/changements/carbone/MAJ-CITSS-en.htm).

You can also contact the CITSS support services by calling 418-521-3868, option 3 or toll-free at 1-833-522-0935, option 3 or by emailing at: registraireqc-spede@environnement.gouv.qc.ca.

Environnement, Lutte contre les changements climatiques, Faune et Parcs

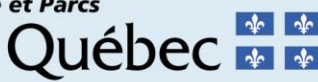